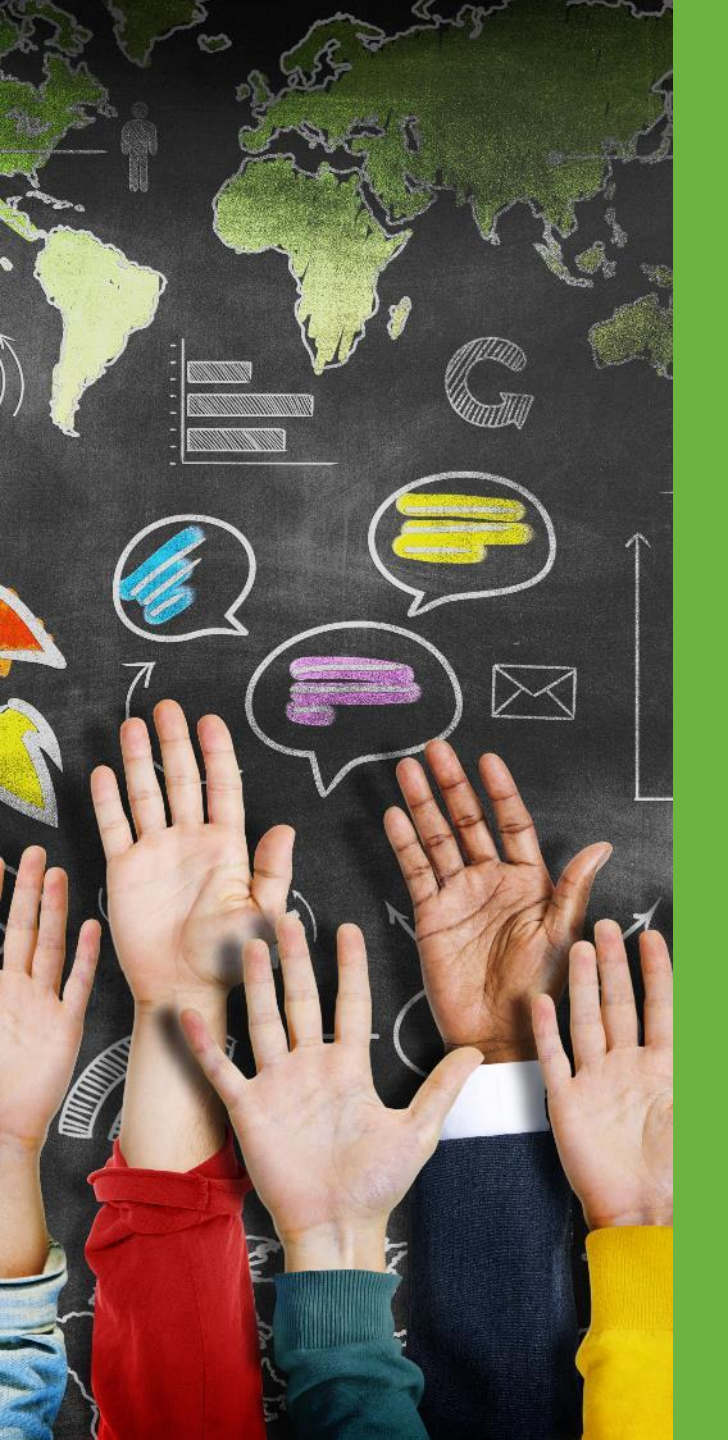

# District Reports Training

**District Reports Training** 

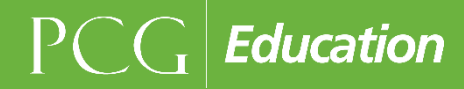

# NJ SMART Helpdesk

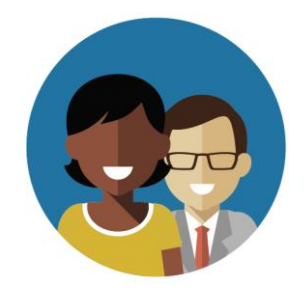

1-800-254-0295 njsmart@pcgus.com

# **Resources & Trainings**

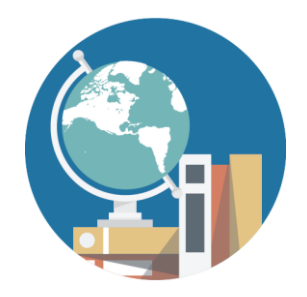

NJ SMART Resources & Trainings

# **Overview**

District Reports are a suite of pre-defined reports that combine and display data received through NJ SMART submissions, assessment files, National Student Clearinghouse data, optional district data submissions, and other statewide data submissions.

- These reports are structured in a particular type of report called a "profile," which presents data in a crosstab format. Each profile report is designed to give users access to aggregate information about students enrolled in their district, allowing analysis of patterns and trends across various categories of information.
- Each profile report presents a starting point for further data analysis.

# **Overview** (cont.)

District Reports allows educators to perform the following tasks using numerous inputs. Users will have the ability to:

- View number and percent of students in your district across multiple years and submissions and disaggregate across common student and program characteristics to identify factors associated with variations in student performance
- Click on subgroups to filter the aggregate profile to desired certain populations of students
- Drill down from aggregate counts to a detailed student list which can be sorted and analyzed through Excel
- Drill down from student lists to a student's complete enrollment and performance history in the student record reports
- Export student lists to view a more detailed snapshot of each student (including data from SID Management, State Submission, Special Education Submission, and assessment performance for every grade level and assessment)

# Vision for Data Use

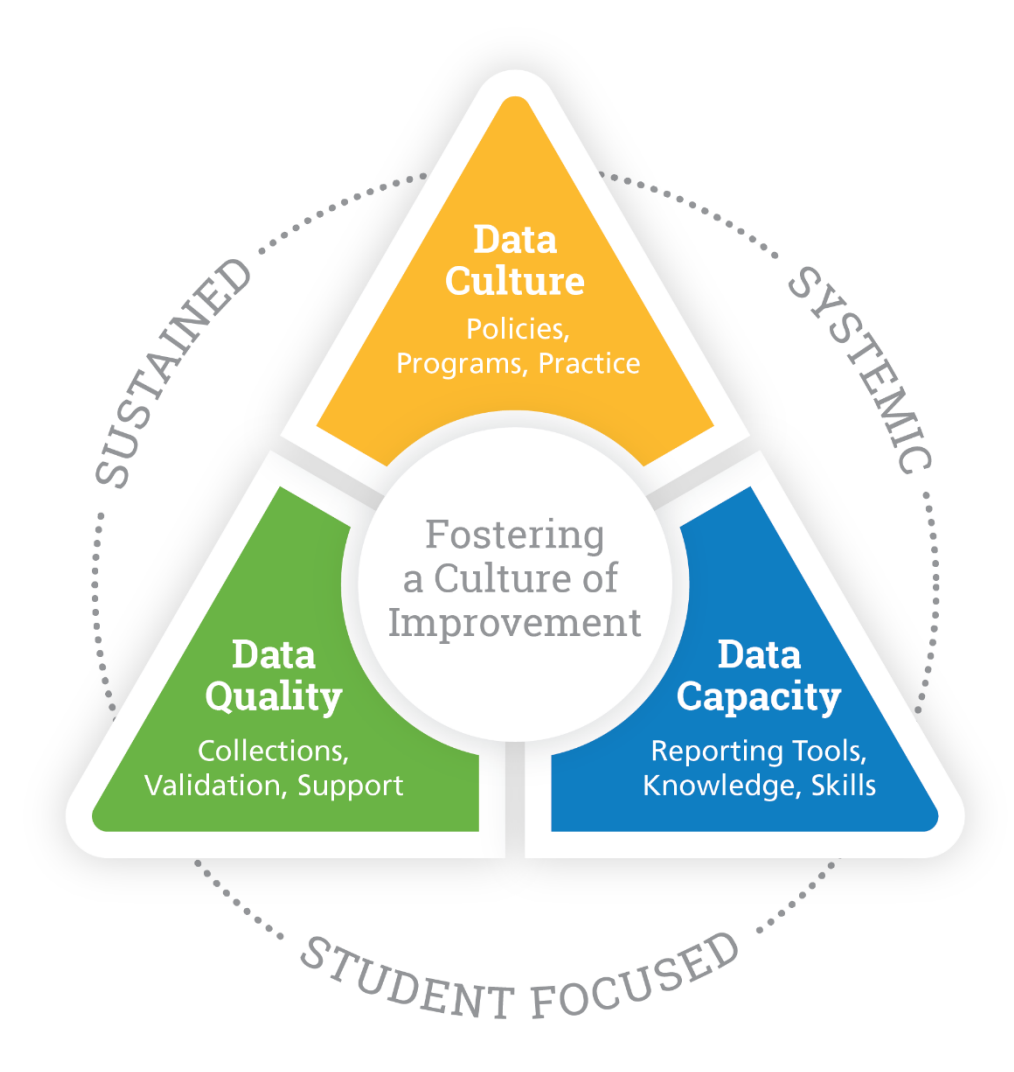

# NJ SMART Inputs

## NJ SMART Submissions

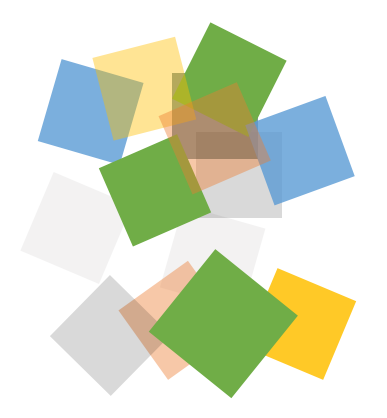

### **State Submissions**

Student Identification (SID) State Special Education Career/Technical Education (CTE) Course Roster Staff Member Identification (SMID) Staff

### **Data Feeds/Derived Information**

NJ state assessments (NJASK, PARCC, HSPA, APA, AHSA, ACCESS for ELLs) National assessments (PSAT, AP, SAT) Graduation Rate Student Growth Post-Secondary

### **District Data Marts**

Program Enrollment Credits Earned

# NJ SMART Outputs

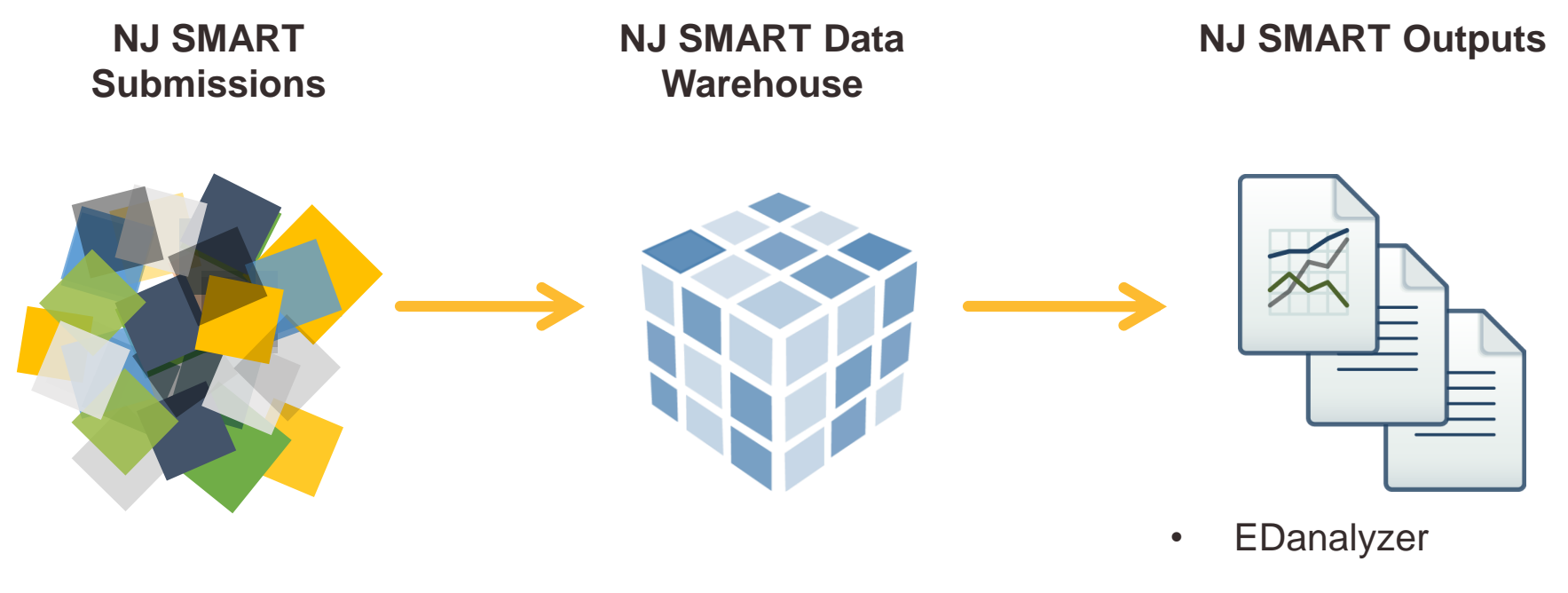

- District Reports
- State/Federal Reports

# The Cycle of Inquiry and Action

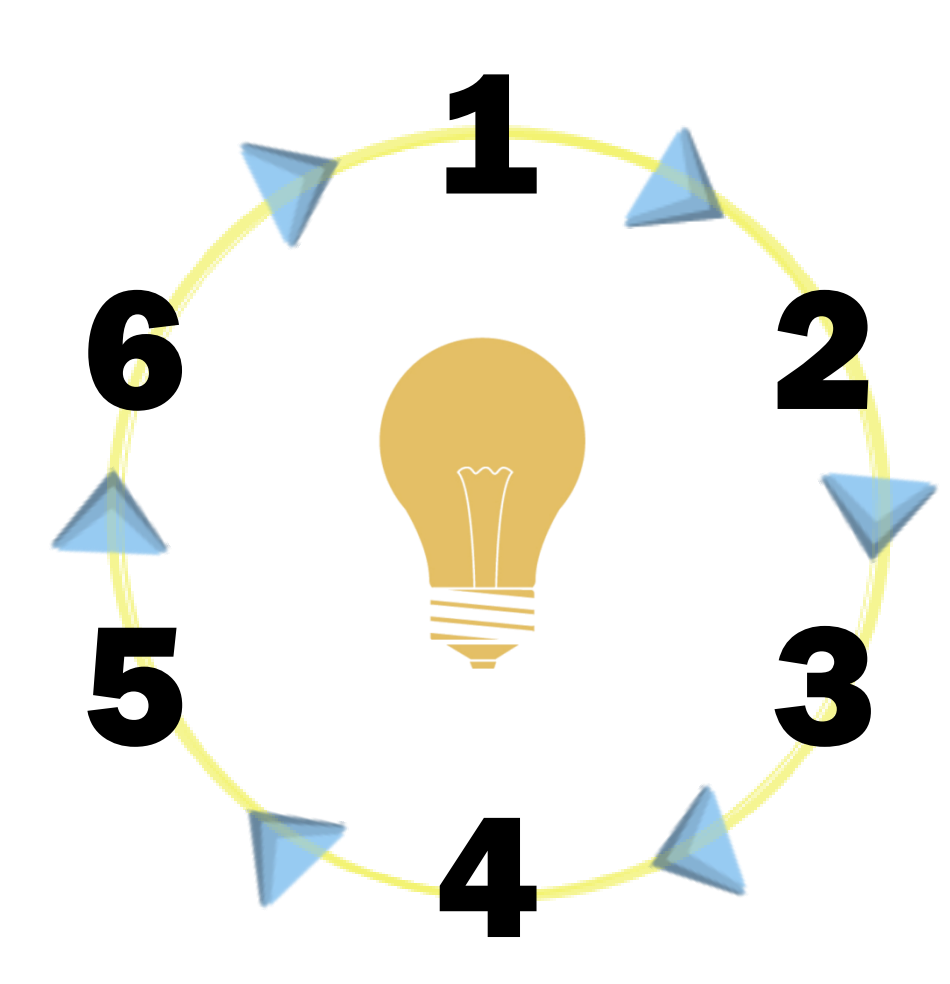

1. Identify an Issue And formulate questions to help define it

### 2. Understand the Issue

By analyzing data and refining questions

### 3. Diagnose the Cause

Through deeper analysis, observation, and best practice research

### 4. Plan Action

By setting measurable goals and articulating strategies

### 5. Take Action

While monitoring data to make adjustments

### 6. Evaluate

And reassess our situation

# An Inquiry-Driven Approach to Data Analysis

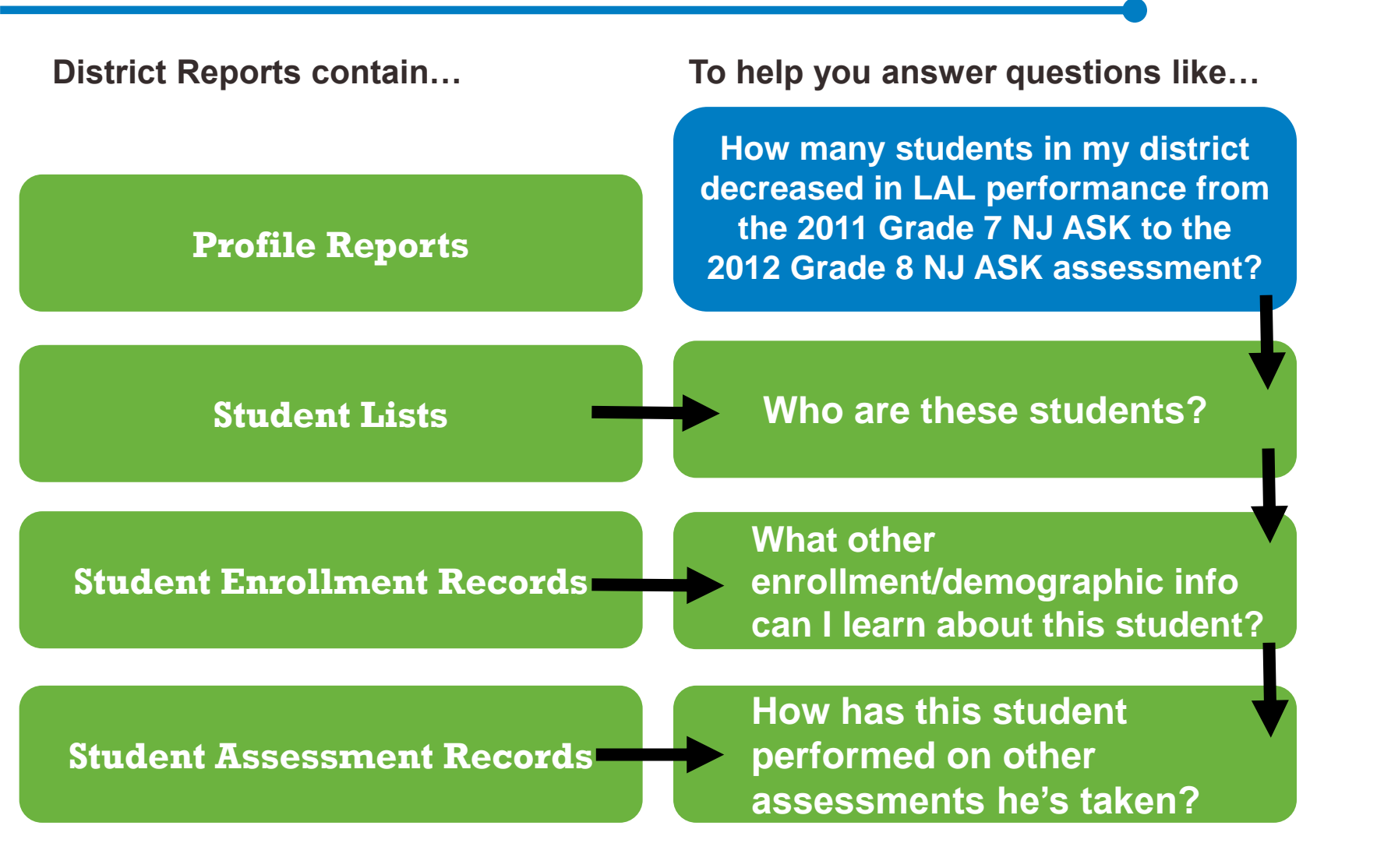

# Selecting a Report

How many students in my district decreased in LAL performance from the 2011 Grade 7 NJ ASK to the 2012 Grade 8 NJ ASK assessment?

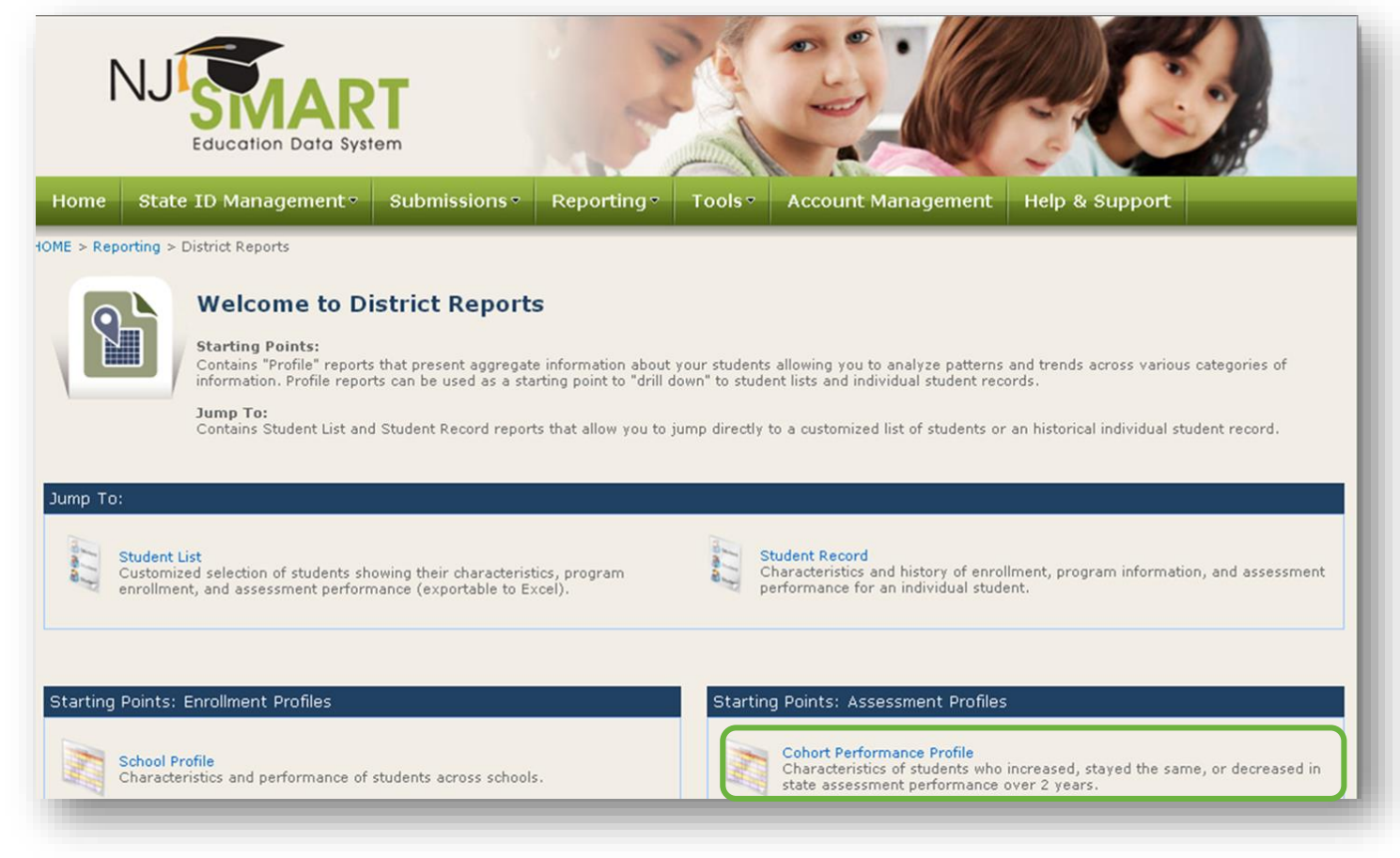

# How to Navigate District Profile Reports

**Modify Report Selection** 

### NJ ASK COHORT PERFORMANCE PROFILE (SA\*)

State Snapshot Report: Jun 30, 2012 (Generated: 11/28/2012)

Training District 1

All Schools

LAL

Test Year: 2011-2012, Grade Level: 08 Comparison Year: 2010-2011, Grade Level: 07

|                         | Total Stu        | dents         | Stayed A<br>Stayed | IP or<br>1 P  | Increase<br>More Le | d 1 or<br>vels | Decrease<br>More Le | d 1 or<br>vels | Stayed           | PP            |
|-------------------------|------------------|---------------|--------------------|---------------|---------------------|----------------|---------------------|----------------|------------------|---------------|
| Student Characteristics | # of<br>Students | % of<br>Total | # of<br>Students   | % of<br>Total | # of<br>Students    | % of<br>Total  | # of<br>Students    | % of<br>Total  | # of<br>Students | % of<br>Total |
| Total Students          | 334              | 100%          | 207                | 62.0%         | 74                  | 22.2%          | 22                  | 6.6%           | 31               | 9.3%          |
| School                  |                  |               |                    |               |                     |                |                     |                |                  |               |
| Bristol Middle School   | 162              | 48.5%         | 102                | 63.0%         | 34                  | 21.0%          | 9                   | 5.6%           | 17               | 10.5%         |
| Cypress Middle School   | 172              | 51.5%         | 105                | 61.0%         | 40                  | 23.3%          | 13                  | 7.6%           | 14               | 8.1%          |
| Gender                  |                  |               |                    |               |                     |                |                     |                |                  |               |
| Female                  | 157.             | 47.0%         | 101                | 64.3%         | 35                  | 22.3%          | 10                  | 6.4%           | 11               | 7.0%          |

| NJ ASK COHORT PERFORMANCE PROFILE (SA              | A*)              |               |                  |               |                  |               |                  |               |                  |               |
|----------------------------------------------------|------------------|---------------|------------------|---------------|------------------|---------------|------------------|---------------|------------------|---------------|
| State Snapshot Report: Jun 30, 2009 (Generated: 7/ | 15/2011)         |               |                  |               |                  |               |                  |               |                  |               |
| Sample District                                    | Test Yea         | r: 2008-20    | 009, Grade L     | evel: 08      |                  |               |                  |               |                  |               |
| Middle School 1                                    | Comparie         | son Year      | : 2007-2008,     | Grade Le      | evel: 07         |               |                  |               |                  |               |
| Math                                               |                  |               |                  |               |                  |               |                  |               |                  |               |
|                                                    | Total Stu        | idents        | Staved A         | P or          | Increase         | d 1 or        | Decrease         | d 1 or        | Staved           | 1 PP          |
|                                                    |                  |               | Staye            | d P           | More Le          | evels         | More Le          | evels         |                  |               |
| Student Characteristics                            | # of<br>Students | % of<br>Total | # of<br>Students | % of<br>Total | # of<br>Students | % of<br>Total | # of<br>Students | % of<br>Total | # of<br>Students | % of<br>Total |
| Total Students                                     | 14               | 100%          | 5                | 35.7%         | 2                | 14.3%         | 1                | 7.1%          | 6                | 42.9%         |
| School                                             |                  |               |                  |               |                  |               |                  |               |                  |               |
| Middle School 1                                    | 14               | 100.0%        | 5                | 35.7%         | 2                | 14.3%         | 1                | 7.1%          | 6                | 42.9%         |
| Gender                                             |                  |               |                  |               |                  |               |                  |               |                  |               |
| Female                                             | 6                | 42.9%         | 2                | 33.3%         | 1                | 16.7%         | 1                | 16.7%         | 2                | 33.3%         |
| Male                                               | 8                | 57.1%         | 3                | 37.5%         | 1                | 12.5%         |                  |               | 4                | 50.0%         |
| Race/Ethnicity                                     |                  |               |                  |               |                  |               |                  |               |                  |               |
| Asian                                              | 1                | 7.1%          |                  |               | 1                | 100.0%        |                  |               |                  |               |
| Black                                              | 7                | 50.0%         | 4                | 57.1%         |                  |               | 1                | 14.3%         | 2                | 28.6%         |
| Hispanic                                           | 3                | 21.4%         |                  |               | 1                | 33.3%         |                  |               | 2                | 66.7%         |
| White                                              | 3                | 21.4%         | 1                | 33.3%         |                  |               |                  |               | 2                | 66.7%         |
| Lunch Status                                       |                  |               |                  |               |                  |               |                  |               |                  |               |
| Free Lunch                                         | 6                | 42.9%         | 3                | 50.0%         | 1                | 16.7%         |                  |               | 2                | 33.3%         |
| Reduced Rate Lunch                                 | 1                | 7.1%          |                  |               |                  |               |                  |               | 1                | 100.0%        |

Modify Report Selection

| Modify Report Selection                             |                  |               |                    |               |                      |                 |                      |                |                  |               |
|-----------------------------------------------------|------------------|---------------|--------------------|---------------|----------------------|-----------------|----------------------|----------------|------------------|---------------|
| NJ ASK COHORT PERFORMANCE PROFILE (S                | A*)              |               |                    |               |                      |                 |                      |                |                  |               |
| State Snanshot Report: Jun 30, 2009 (Generated: 7   | 15/2011)         |               |                    |               |                      |                 |                      |                |                  |               |
| State Shapshot Report. Juli 50, 2005 (Generated. 1) | T+ V             | 2000 20       | NOD Constant       |               |                      |                 |                      |                |                  |               |
|                                                     | Comment          | r: 2000-20    | . 2007 2000        |               |                      |                 |                      |                |                  |               |
| Middle School 1                                     | Company          | son rear      | : 2007-2006,       | Grade Le      | even: 07             |                 |                      |                |                  |               |
| Maur                                                |                  |               |                    |               |                      |                 |                      |                |                  |               |
|                                                     | Total Stu        | Idents        | Stayed A<br>Stayed | lP or<br>1 P  | Increased<br>More Le | d 1 or<br>evels | Decreased<br>More Le | d 1 or<br>vels | Stayed           | PP            |
| Student Characteristics                             | # of<br>Students | % of<br>Total | # of<br>Students   | % of<br>Total | # of<br>Students     | % of<br>Total   | # of<br>Students     | % of<br>Total  | # of<br>Students | % of<br>Total |
| Total Students                                      | 14               | 100%          | 5                  | 35.7%         | 2                    | 14.3%           | 1                    | 7.1%           | 6                | 42.9%         |
| School                                              |                  |               |                    |               |                      | /               |                      |                |                  |               |
| Middle School 1                                     | 14               | 100.0%        | 5                  | 35.7%         | 2                    | 14.3%           | 1                    | 7.1%           | 6                | 42.9%         |
| Gender                                              |                  |               |                    |               |                      |                 | = 100%               |                |                  |               |
| Female                                              | 6                | 42.9%         | 2                  | 33.3%         | 1                    | 16.7%           | 1                    | 16.7%          | 2                | 33.3%         |
| Male                                                | 8                | 57.1%         | 3                  | 37.9%         | 1                    | 12.5%           |                      |                | 4                | 50.0%         |
| Race/Ethnicity                                      | 2/0              | - 22 (        |                    |               |                      |                 |                      |                |                  |               |
| Asian                                               | 2/6              | )= 33.:       | 5%                 |               | 1                    | 100.0%          |                      |                |                  |               |
| Black                                               | 7                | 50.0%         | 4                  | 57.1%         |                      |                 | 1                    | 14.3%          | 2                | 28.6%         |
| Hispanic                                            | 3                | 21.4%         |                    |               | 1                    | 33.3%           |                      |                | 2                | 66.7%         |
| White                                               | 3                | 21.4%         | 1                  | 33.3%         |                      |                 |                      |                | 2                | 66.7%         |
| Lunch Status                                        |                  |               |                    |               |                      |                 | = 1009               | %              |                  |               |
| Free Lunch                                          | 6                | 42.9%         | 3                  | 50.0%         | 1                    | 16.7%           |                      |                | 2                | 33.3%         |
| Reduced Rate Lunch                                  | 1                | 7.1%          |                    |               |                      |                 |                      |                | 1                | 100.0%        |

| GRADE LEVEL PROFILE (SU^)<br>State Snapshot Report: Jun 30, 2010 (Genera<br>Sample District<br>High School 1 | ited: 7/15/2011) |               |                  |               |                  |               | J       |
|----------------------------------------------------------------------------------------------------|------------------|---------------|------------------|---------------|------------------|---------------|---------|
|                                                                                                    | Total S          | tudents       | Grad             | e 9           | Grade            | 10            |         |
| Student Characteristics                                                                                      | # of<br>Students | % of<br>Total | # of<br>Students | % of<br>Total | # of<br>Students | % of<br>Total |         |
| Total Students                                                                                               | 56:              | 3 100.0%      | 149              | 26.5%         | 126              | 22.4%         |         |
| School                                                                                                    |                  |               |                  |               |                  | Ì             |         |
| High School 1                                                                                                | 563              | 100.0%        | 149              | 100.0%        | 126              | 100.0%        |         |
| Gender                                                                                                    |                  |               |                  |               |                  |               |         |
| Female                                                                                                    | 28               | 49.9%         | - 100            | 9.7%          | 64               | 9/12          | 6-62    |
| Male                                                                                                    | 282              | 50.1%         | - 100            | 0.3%          | 62               | 0/12          | .0- 0.5 |
| Race/Ethnicity                                                                                               |                  |               |                  |               |                  |               |         |
| Asian                                                                                                    | 5                | 9.1%          | 1                | 7.4%          | 8                | 6.3%          |         |
| Black                                                                                                    | 254              | 45.1%         | 67               | 45.0%         | 53               | 42.1%         |         |
| Hispanic                                                                                                    | 91               | 16.2%         | 2                | 18.1%         | 24               | 19.0%         |         |
| Native Hawaiian or Pacific Islander                                                                          |                  | 0.9%          |                  | 0.7%          | 1                | 0.8%          |         |
| White                                                                                                    | 160              | 28.4%         | 48               | 28.9%         | 38               | <u>30</u> .2% |         |
| Multi                                                                                                    |                  | 0.4%          |                  |               | = 100%           | 6%            |         |

| Modify Report Selection                                 |                  |               |                  |               |                  |               |                  |               |                  |               |
|---------------------------------------------------------|------------------|---------------|------------------|---------------|------------------|---------------|------------------|---------------|------------------|---------------|
| GRADE LEVEL PROFILE (SU*)                               |                  |               |                  |               |                  |               |                  |               |                  |               |
| State Snapshot Report: Jun 30, 2010 (Generated: 6/30/20 | 11)              |               |                  |               |                  |               |                  |               |                  |               |
| Sample District                                         |                  |               |                  |               |                  |               |                  |               |                  |               |
| High School 1                                           |                  |               |                  |               |                  |               |                  |               |                  |               |
|                                                         |                  |               |                  |               |                  |               |                  |               |                  |               |
|                                                         | l otal Stu       | idents        | Grade            | 9             | Grade            | 10            | Grade            | 11            | Grade            | 12            |
| Student Characteristics                                 | # of<br>Students | % of<br>Total | # of<br>Students | % of<br>Total | # of<br>Students | % of<br>Total | # of<br>Students | % of<br>Total | # of<br>Students | % of<br>Total |
| Total Students                                          | 563              | 100.0%        | 149              | 26.5%         | 126              | 22.4%         | 153              | 27.2%         | 135              | 24.0%         |
| School                                                  |                  |               |                  |               |                  |               |                  |               |                  |               |
| High School 1                                           | 563              | 100.0%        | 14               | 100.0%        | 126              | 100.0%        | 153              | 100.0%        | 135              | 100.0%        |
| Gender                                                  |                  |               |                  |               |                  |               |                  |               |                  |               |
| Female                                                  | 281              | 49.9%         | 74               | 49.7%         | 64               | 50.8%         | 68               | 44.4%         | 75               | 55.6%         |
| Male                                                    | 282              | 50.1%         | 75               | 50.3%         | 62               | 49.2%         | 85               | 55.6%         | 60               | 44.4%         |
| Race/Ethnicity                                          |                  |               |                  |               |                  |               |                  |               |                  |               |
| Asian                                                   | 51               | 9.1%          | 11               | 7.4%          | 8                | 6.3%          | 18               | 11.8%         | 14               | 10.4%         |
| Black                                                   | 254              | 45.1%         | 67               | 45.0%         | 53               | 42.1%         | 75               | 49.0%         | 59               | 43.7%         |
| Hispanic                                                | 91               | 16.2%         | 27               | 18.1%         | 24               | 19.0%         | 23               | 15.0%         | 17               | 12.6%         |
| Native Hawaiian or Pacific Islander                     | 5                | 0.9%          | 1                | 0.7%          | 1                | 0.8%          | 1                | 0.7%          | 2                | 1.5%          |
| White                                                   | 160              | 28.4%         | 43               | 28.9%         | 38               | 30.2%         | 36               | 23.5%         | 43               | 31.9%         |
| Multi                                                   | 2                | 0.4%          |                  |               | 2                | 1.6%          |                  |               |                  |               |

# **Chronic Absenteeism & the At-Risk Profile**

With Chronic Absenteeism selected as one of the new NJDOE accountability measures, we will highlight how to view this information available within the At-Risk Profile in District Reports.

# Starting Points: Enrollment Profiles School Profile Characteristics and performance of students across schools. Section Profile Characteristics and performance of students across grade levels. Section Profile Characteristics and performance of students across grade levels. Section Profile Characteristics and performance of students who may be at risk of academic failure or dropping out of school as measured by prior year Math or LAL Partially Proficient and overage for grade. Section Education Classification Characteristics and performance of special education students across each special education classification. Special Education Placement Characteristics and performance of special education students across each special education placement.

# Running the At-Risk Profile

After selecting the report parameters, the total number and percentage of students that are considered chronically absent are displayed.

• Click on "# of Students" to drilldown to the Student List

| Modify Report Selection                              |                  |            |                  |            |                                  |                                  |                     |                  |
|------------------------------------------------------|------------------|------------|------------------|------------|----------------------------------|----------------------------------|---------------------|------------------|
| AT-RISK PROFILE (SA)                                 |                  |            |                  |            |                                  |                                  |                     |                  |
| State Snapshot Report: Oct 14, 2016 (Generated: 8/18 | 8/2017)          |            |                  |            |                                  |                                  |                     |                  |
| Nocknbmgu<br>All Schools                             |                  |            |                  |            |                                  |                                  |                     |                  |
|                                                      | Total Si         | tudents    | Over Age         | for Grade  | Chro<br>Absenteeis<br>than or Eq | onic<br>m: Greater<br>ual to 10% | At Risk in<br>One A | at Least<br>Area |
| Student Characteristics                              | # of<br>Students | % of Total | # of<br>Students | % of Total | # of<br>Students                 | % of Total                       | # of<br>Students    | % of<br>Total    |
| Total Students                                       | 4848             | 100.0%     | 412              | 8.5%       | 325                              | 6.7%                             | 709                 | 14.6%            |
| School                                               |                  |            |                  |            |                                  |                                  |                     |                  |
| 0F160FQR9H2C0DEZ51V2                                 | 288              | 5.9%       | 42               | 14.6%      | 20                               | 6.9%                             | 60                  | 20.8%            |
|                                                      |                  |            |                  |            |                                  |                                  |                     |                  |

# **Running the At-Risk Profile**

The Profiles disaggregate data by various subgroups to help you answer additional questions like:

• How many students with a Special Education Classification were considered chronically absent?

| Special Education                                |      |       |     |       |     |        |     |        |
|--------------------------------------------------|------|-------|-----|-------|-----|--------|-----|--------|
| Special Education                                | 969  | 20.0% | 122 | 12.6% | 85  | 8.8%   | 196 | 20.2%  |
| Not Special Education                            | 3879 | 80.0% | 290 | 7.5%  | 240 | 6.2%   | 513 | 13.2%  |
| Limited English Proficient                       |      |       |     |       |     |        |     |        |
| LEP                                              | 219  | 4.5%  | 55  | 25.1% | 18  | 8.2%   | 69  | 31.5%  |
| Not LEP                                          | 4629 | 95.5% | 357 | 7.7%  | 307 | 6.6%   | 640 | 13.8%  |
| Time in District                                 |      |       |     |       |     |        |     |        |
| In District Less than One Year                   | 645  | 13.3% | 256 | 39.7% | 44  | 6.8%   | 286 | 44.3%  |
| In District 1-2 Years                            | 1063 | 21.9% | 59  | 5.6%  | 84  | 7.9%   | 140 | 13.2%  |
| In District 3 or More Years                      | 3140 | 64.8% | 97  | 3.1%  | 197 | 6.3%   | 283 | 9.0%   |
| Number of Days Not Present                       |      |       |     |       |     |        |     |        |
| 0 Days                                           | 3181 | 65.6% | 267 | 8.4%  |     |        | 267 | 8.4%   |
| 1-5 Days                                         | 1628 | 33.6% | 140 | 8.6%  | 286 | 17.6%  | 403 | 24.8%  |
| 6 -10 Days                                       | 33   | 0.7%  | 3   | 9.1%  | 33  | 100.0% | 33  | 100.0% |
| 11 -15 Days                                      | 4    | 0.1%  | 1   | 25.0% | 4   | 100.0% | 4   | 100.0% |
| Greater than 15 Days                             | 2    | 0.0%  | 1   | 50.0% | 2   | 100.0% | 2   | 100.0% |
| 1. Last Special Education Submission: 10/14/2016 |      |       |     |       |     |        |     |        |

# How data is pulled into District Reports

District Reports collects data from many different sources within NJ SMART. Data will need to meet the following criteria to be pulled to the reporting tool:

- The record was captured as active in SID Management and attending your district.
- The record was captured in the State Submission and \*Special Education Submission (if applicable).
- The record was captured free of Error, Unresolved, Sync, or Conflict status.

The Exception to this rule is for the HS Graduation Cohort Status Profile, which we will not cover today.

That particular report is a separate training that is covered in depth in the Graduation Training, please be sure to see our training schedule for dates and times.

# How data is pulled into District Reports

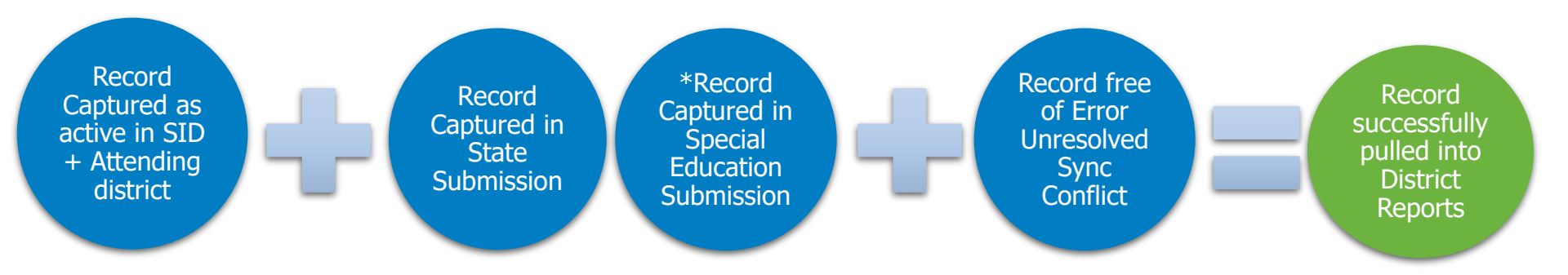

Districts are encouraged to monitor their data and ensure all records are updated and accurate to avoid potential future issues.

Participating in all submission Practice and Local Data Mart Periods is an excellent way to monitor data accuracy.

# Official vs. Local Data Mart

**Official:** The Official Submission collects student data based on a Snapshot. This data is submitted to the NJDOE as your official data. October 15<sup>th</sup> and June 30<sup>th</sup> are the Snapshots dates.

- Records submitted during this time will be cross validated against the SID Snapshot records page.
- The SID Snapshot records page is a read-only page for viewing of the records at the time of the snapshot. No changes can be made to these records.
- SID Management will be opened during this time to continue to maintain enrollment of students in your district. Any new student that comes into the district after the snapshot should **not** be included in the Official Submission.

**Local Data Mart:** This is when the State Submission is opened in between the two official snapshots of October 15<sup>th</sup> and June 30<sup>th</sup>.

- Records submitted during this time are cross validated against SID Management All Student Records.
- This is the time for you maintain your student enrollment by adding any new students that have come into your district after the official snapshots.

LEAs have the opportunity to submit State Submission data to their Local Data Mart in order to refresh data that is typically only collected twice every school year.

- Key advantages to submitting and refreshing State Submission data during the Local Data Mart periods include:
  - Ability to update State Submission data elements (i.e. Grade Level, Program Type Code, Enrollment status, etc.) at the beginning of the school year prior to the October 15<sup>th</sup> State Submission for more up-to-date analysis
  - Ability to submit State Submission data for new students that enter after the October 15<sup>th</sup> snapshot date to be included in District Reports and analysis
  - Allow more time for LEAs to practice and clean State Submission Snapshot data before an official submission period begins
  - Empower LEAs to investigate Unverified Transfers in their graduation reports throughout the school year

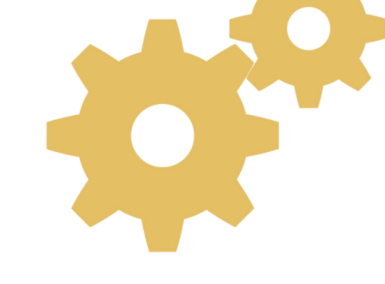

# Local Data Mart

Once the data is uploaded into the State or Special Education Submission the reports need to be refreshed with this data.

### Step 1

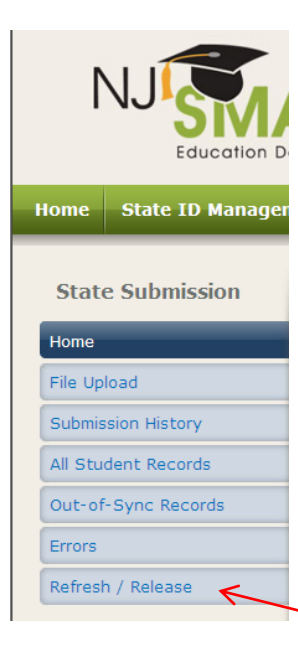

### Step 2

| HOME -                     | Submissions - Ob                                                                                       | to Submission > Defe                                                        | sh / Release                                                                                        | -                              |                             |                                   |                                  |
|----------------------------|----------------------------------------------------------------------------------------------------|-----------------------------------------------------------------------------|----------------------------------------------------------------------------------------------------|--------------------------------|-----------------------------|-----------------------------------|----------------------------------|
| HOME >                     | Submissions > Sta                                                                                      | ite Submission > Refre                                                      | esn / Keleasê                                                                                       |                                |                             |                                   |                                  |
| Refr                       | esh Local Data M                                                                                       | art                                                                         |                                                                                                    |                                |                             |                                   |                                  |
| This                       | Refresh District Ren                                                                                   | orts section allows you                                                     | u to undate your Local D                                                                            | ata Mart an                    | d District Report           | s with newly su                   | hmitted d                        |
| Defe                       | he té con hace de                                                                                      | basilitad annuar an an an an an an an an an an an an an                     |                                                                                                    |                                |                             |                                   |                                  |
| until                      | the following day.                                                                                     | iomitted new records a                                                      | ind made changes to you                                                                             | ur submissi                    | on, click the Refr          | esh button to s                   | ee trie cha                      |
|                            |                                                                                                    |                                                                             |                                                                                                    |                                |                             |                                   |                                  |
| Ref                        | resh                                                                                                   |                                                                             |                                                                                                    |                                |                             |                                   |                                  |
| INCI                       |                                                                                                    |                                                                             |                                                                                                    |                                |                             |                                   |                                  |
| Rele                       | ase Official State                                                                                     | Snapshot Data                                                               |                                                                                                    |                                |                             |                                   |                                  |
|                            |                                                                                                    |                                                                             |                                                                                                    |                                |                             |                                   |                                  |
| You h                      | nave reached the fir                                                                                   | nal step to submitting y                                                    | our data to the NJ Depa                                                                             | rtment of E                    | ducation. This Re           | elease Official S                 | State Snap                       |
| Rele                       | ase: If you have co                                                                                    | prrected all errors and                                                     | are ready to submit you                                                                             | r data to N                    | J DOE, the Relea            | se button will b                  | e enabled                        |
| Rele                       | ase with Errors: 1                                                                                     | 'here is also a Release                                                     | with Errors button below                                                                            | v. This butt                   | on will not becon           | ne enabled unti                   | I the only                       |
| this i                     | ndicates that correc                                                                                   | table errors remain in                                                      | your submission and mu                                                                              | ist be resol                   | lved. Districts tha         | it have correcte                  | يستنبط المرامي                   |
| 1                          |                                                                                                    |                                                                             |                                                                                                    |                                |                             |                                   | eu all'erroi                     |
| Retr                       | act: Once you have                                                                                     | released your file, yo                                                      | u have until the State Su                                                                           | ubmission d                    | leadline to retrac          | t your data.                      | eu all'error                     |
| Retr                       | <u>act:</u> Once you have                                                                              | released your file, yo                                                      | u have until the State Su                                                                           | ubmission d                    | leadline to retrac          | t your data.                      | su all errol                     |
| Retr.<br>Rel               | act: Once you have                                                                                     | released your file, yo<br>ase with Errors                                   | u have until the State Su<br>Retract                                                                | ıbmission d                    | leadline to retrac          | t your data.                      | eu an erroi                      |
| Retr.<br>Rel               | a <u>ct:</u> Once you have                                                                             | released your file, yo                                                      | u have until the State Su                                                                           | ıbmission d                    | leadline to retrac          | t your data.                      | su all'erroi                     |
| Retr<br>Rei<br>Reie        | a <u>ct:</u> Once you have<br>ease Rele<br>ase History                                                 | released your file, yo                                                      | u have until the State Su<br>Retract                                                                | ıbmission d                    | leadline to retrac          | t your data.                      | eu an erro                       |
| <u>Retr</u><br>Rel<br>Rele | a <u>ct:</u> Once you have<br>ease Rele<br>ase History<br>Submission                                   | ase with Errors Action                                                      | u have until the State Su<br>Retract<br>Time Stamp                                                  | User                           | leadline to retrac          | t your data.<br>Total Errors      | School 1                         |
| Retr<br>Rel<br>Jun.        | act: Once you have<br>ease Rele<br>ase History<br>Submission<br>30, 2011 - State                       | ase with Errors Action Released                                             | u have until the State St<br>Retract<br>Time Stamp<br>7/26/2011 1:34:15 PM                          | ubmission d<br>User<br>hgordon | Total Records               | t your data.<br>Total Errors<br>0 | School Y<br>2010-201             |
| Retr.<br>Relea             | act: Once you have<br>ease Rele<br>ase History<br>Submission<br>30, 2011 - State<br>15th, 2010 - State | released your file, yo ase with Errors Action Released Released with Errors | U have until the State St<br>Retract<br>Time Stamp<br>7/26/2011 1:34:15 PM<br>11/11/2010 5:01:16 PM | User<br>hgordon                | Total Records<br>872<br>872 | Total Errors<br>0<br>1            | School Y<br>2010-201<br>2010-201 |

\*\* The data will be processed overnight and the changes will be reflected in the District Reports

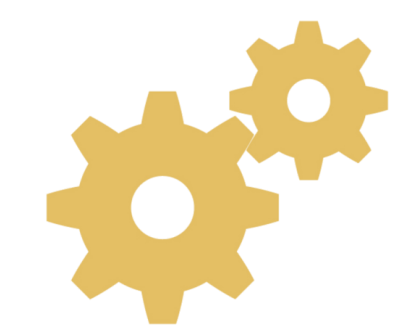

- How to run reports/ report parameters
- Difference between Profile and Jump To reports
- How to navigate through the various reports
- How to analyze different sub-groups within the reports
- How to Export the reports to Excel or CSV for further analysis

# **Questions?**

Any questions before we adjourn the meeting?

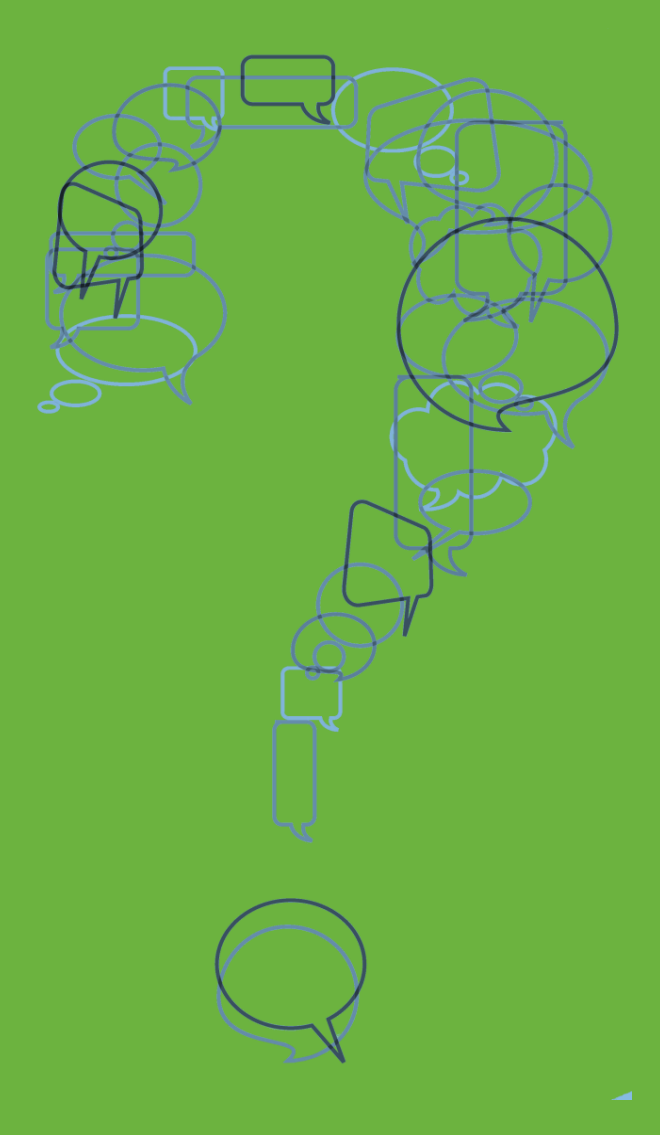

www.pcgeducation.com | District Reports Training

# NJ SMART Helpdesk

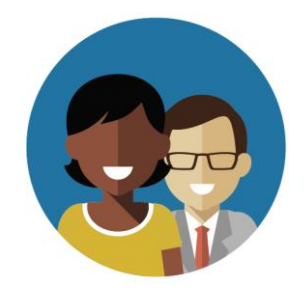

1-800-254-0295 njsmart@pcgus.com

# **Resources & Trainings**

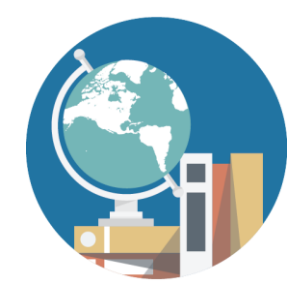

NJ SMART Resources & Trainings

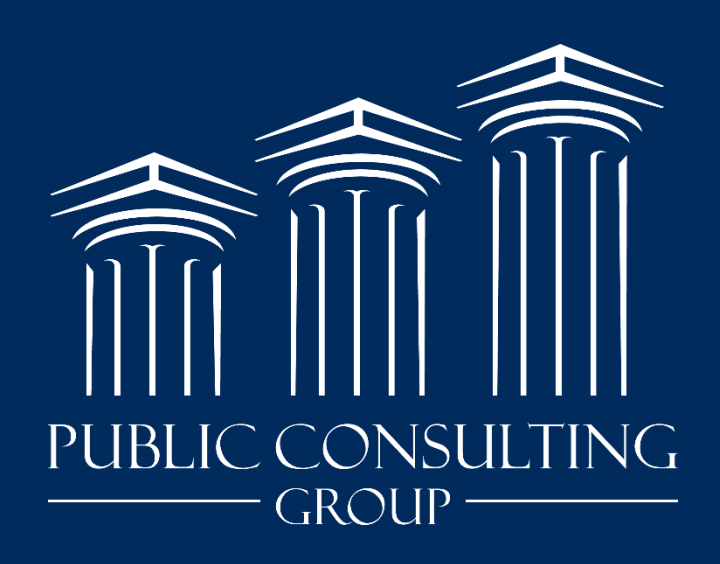

www.publicconsultinggroup.com